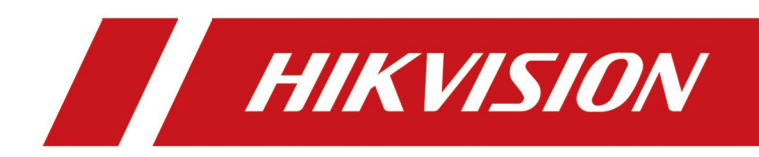

**Configuration de Pont WIFI** 

#### 1. Contexte

Le but de ce document est de guider les utilisateurs sur la configuration du pont WIFI.

## 2. Opération

## 2.1 Topologie du pont WIFI

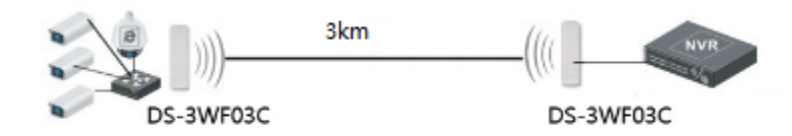

Figure 2-1 Topologie du pont WIFI

# 2.2 Attention: Recherche du pont WIFI

Ce produit ne peut pas être trouvé via SADP, donc on ne peut pas modifier l'adresse IP ou mot de passe du produit.

# 2.3 Log in et Activer

Pour se connecter à l'appareil, l'utilisateur doit d'abord configurer le TCP/IP de son ordinateur. Configurez l'adresse IP de l'ordinateur pour qu'elle soit l'adresse 192.168.1.X inutilisée dans le LAN. X est tout entier autre que 36 dans 2 à 253. Le masque de sousréseau est 255.255.255.0. Cliquez sur "OK" comme indiqué ci-dessous.

| You can get IP settings assigne<br>this capability. Otherwise, you<br>for the appropriate IP settings. | d automatically if your network supports<br>need to ask your network administrator |
|----------------------------------------------------------------------------------------------------|------------------------------------------------------------------------------------|
| O Obtain an IP address auto                                                                            | matically                                                                          |
| • Use the following IP addre                                                                           | ss:                                                                                |
| IP address:                                                                                            | 192.168.1.2                                                                        |
| Subnet mask:                                                                                           | 255.255.255.0                                                                      |
| Default gateway:                                                                                       |                                                                                    |
| Obtain DNS server addres                                                                               | s automatically                                                                    |
| • Use the following DNS serv                                                                           | ver addresses:                                                                     |
| Preferred DNS server:                                                                                  |                                                                                    |
| Alternate DNS server:                                                                                  |                                                                                    |
|                                                                                                    |                                                                                    |

Figure 2-2 Configurez l'adresse IP d'ordinateur

Assurez-vous qu'il n'y a pas de conflit entre l'adresse IP de l'ordinateur et l'adresse IP par défaut de l'appareil. Sur le même segment de réseau, utilisez un navigateur pour vous connecter à l'appareil, ouvrez un navigateur et saisissez l'adresse IP par défaut de l'appareil : 192.168.1.36.

Lorsque vous vous connectez à l'appareil pour la première fois, cliquez sur Entrée, accédez à la page d'activation de l'appareil. Le nom d'utilisateur est admin et le mot de passe utilisateur est défini par l'utilisateur. Vous devez également sélectionner votre mot de passe, votre pays, votre langue et votre fuseau horaire, comme illustré à la Figure 3-5. Cochez "J'accepte ces conditions d'utilisation" et cliquez sur "Activer".

| model:DS-3WF03C                                                                                                    | Vireless Transmitter & Receiver                                                                                                    |
|----------------------------------------------------------------------------------------------------|----------------------------------------------------------------------------------------------------|
| Username                                                                                                    | 1 admin                                                                                                    |
| New Password                                                                                                    | Please set a password                                                                                                    |
| Confirm Password                                                                                                    | ← Please confirm the password 📄                                                                                                    |
| Country/Region                                                                                                    | 🕀 China 🔹                                                                                                    |
| Language                                                                                                    | T English                                                                                                    |
| TERMS OF USE<br>Installer must install this di<br>to follow local country regu<br>channels, output power re<br>I agree to these terms of | vice professionally it is the installer's responsibility<br>viceons including operation within legal frequency<br>quierments.<br>f use |
| Activate                                                                                                    | Reset                                                                                                    |

Figure 2-3 Log in et activer

#### 2.4 Wizard

L'utilisateur va trouver comment configure l'appareil dans ce chapitre

Etape 1 : Accédez à la page de l'appareil et cliquez sur la barre "Assistant" en haut de la page pour accéder à la page "Réseau" afin de définir l'adresse IP de l'appareil. Dans le champ d'adresse de l'IP LAN, remplissez 192.168.1.X, X est n'importe quel nombre entier de 2 à 253, et l'adresse n'est pas utilisée. Le masque de sous-réseau peut être utilisé par défaut. Cliquez sur "Suivant" lorsque vous avez terminé.

|         | This witzerd page is only used in bridge mode. | alos to sat the basic natwork para | matare   |      |
|---------|------------------------------------------------|------------------------------------|----------|------|
| Network | LAN IP:                                        | 192.168.1.36                       | ineters. |      |
|         | LAN Netmask:                                   | 255.255.255.0                      |          |      |
|         | Gateway IP:                                    | 192.168.1.100                      |          |      |
|         |                                                |                                    |          | Next |

Figure 2-4 Wizard – Network

Etape 2 : Allez à la page "Wireless". L'appareil peut modifier les paramètres sans fil tels que le nom du réseau, la fréquence et la clé via cette page. Le mode sans fil par défaut de l'appareil est la Station. Le nom de réseau par défaut de l'appareil est Sans fil. Lors de l'appairage avec le périphérique Access Point, veuillez noter que la clé et le SSID du côté de la station doivent être les mêmes que ceux du point d'accès. D'autres configurations sont recommandées pour conserver les valeurs par défaut. Cliquez sur Suivant".

|          | This wizard page helps to set the basic wireless | s and wireless security, Please click the top "Wireless" menu for detail setting. |
|----------|--------------------------------------------------|-----------------------------------------------------------------------------------|
|          | Wireless Mode:                                   | Station                                                                           |
| Wireless | SSID:                                            | Wireless Select                                                                   |
|          | Output Power:                                    | I5 Allowing adjusting transmission power                                          |
|          |                                                  | Caution:It is installer's responsibility to follow                                |
|          |                                                  | power                                                                             |
|          | IEEE 802.11 Mode:                                | A/N mixed V                                                                       |
|          | Frequency, MHz:                                  | Enable                                                                            |
|          | Channel Width:                                   | 20 MHz •                                                                          |
|          | Wireless Security [?]:                           | WPA •                                                                             |
|          | WPA2-PSK Key:                                    | Show                                                                              |
|          |                                                  | Last Next                                                                         |

Figure 2-4 Wizard – Wireless

# Etape 3 : Allez à la page Setup « Wizard – Finish » et cliquez sur « Change » pour enregistrer la configuration.

|               | You have finished the wizard                                                                              |             |
|---------------|----------------------------------------------------------------------------------------------------|-------------|
| Wizard-Finish | Please click "Change" to save all your settings, and click "Apply" to reboot and make your settings work. |             |
|               |                                                                                                    | Last Change |

#### Figure 3 8 Wizard – Finish

Pour la configuration de l'appareil Access Point, veuillez vous référer à la configuration de l'appareil de la statio

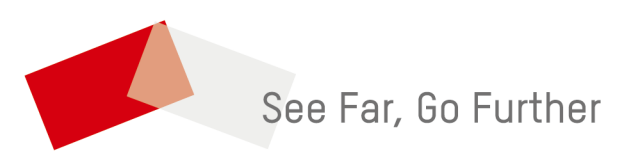